#### 何为 MyET:

MyET 是根据「听说教学法」(Audio-Lingual Method)及「沟通式学习法」(Communi-cative Approach) 所设计,搭配全球首创的「自动语音分析技术」,并与国内外著名的出版社、杂志社合作,优选适合不同 学习水平、不同行业的课程为训练载体,进行交互式口语与听力训练的学习资源库,能够让使用者快速提 高口语和听力水平,真正有效提高语言应用能力。MyET 最具特色的功能是"像英语家教般一对一地矫正学 生的发音、语调、节拍等,模拟英语交流环境让学习者进行人机对话练习。特别适用于已具备英语基础, 却迟迟无法突破「开口说」瓶颈的学习者。

## 主要功能:

1. 像家教般、一对一地矫正您的英语口语并增进听力。

- 2. 检定英语口语能力,追踪学习进步情形。
- 3. 让您学习道地的腔调。

4. 提供社群管理功能,让您享受团体学习乐趣。

## 使用步骤:

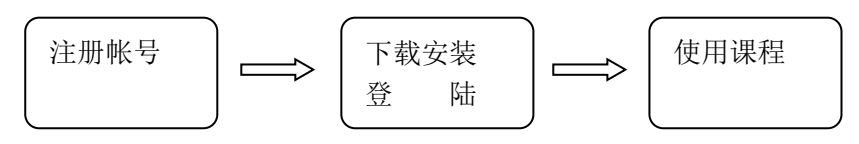

### [电脑版]

#### 一. 打开 MyET 注册页面进行注册

依序填写 创建帐号、创建密码、确认密码、输入邮箱 的栏位资料。

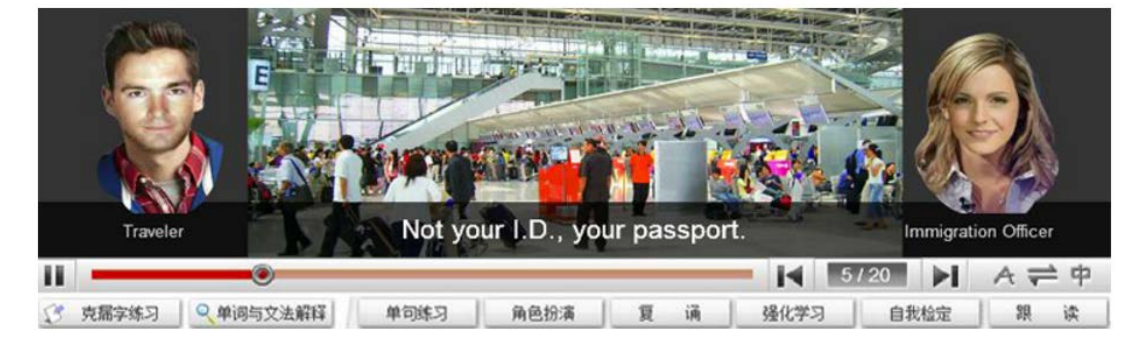

# 新版注册页

| 创建帐号 | 请输入您的帐号   |  |
|------|-----------|--|
| 创建密码 | 请输入您的密码   |  |
| 确认密码 | 请再次输入您的密码 |  |
| 输入邮箱 | 请输入正确的邮箱  |  |
|      |           |  |

完成注册

#### 点击按钮完成注册

# 完成注册

# 注册成功后会弹出创建成功的讯息

| Traveler         ●         ●         ●         ●         ●         ●         ●         ●         ●         ●         ●         ●         ●         ●         ●         ●         ●         ●         ●         ●         ●         ●         ●         ●         ●         ●         ●         ●         ●         ●         ●         ●         ●         ●         ●         ●         ●         ●         ●         ●         ●         ●         ●         ●         ●         ●         ●         ●         ●         ●         ●         ●         ●         ●         ●      ● | Cn.myet.com 顯示:<br>恭喜您,您的MyET账号已创建成功。请妥善保管好您的账号和密码。<br>请您开始安装MyET-MyCT软件,确保您所安装的软件为最新版本。 |
|----------------------------------------------------------------------------------------------------|------------------------------------------------------------------------------------------|
| 新版注册页                                                                                                    | 確定                                                                                       |
| 创建帐号                                                                                                    | cloudy 90                                                                                |
| 创建密码                                                                                                    | ••••                                                                                     |
| 确认密码                                                                                                    | ••••                                                                                     |
| 输入邮箱                                                                                                    | flora.la Dilabs.com                                                                      |
|                                                                                                    | 完成注册                                                                                     |
|                                                                                                    |                                                                                          |
| cn.myet.com 顯疗                                                                                                    | * : ×                                                                                    |
| 恭喜您,您的MyET账<br>请您开始安装MyET-N                                                                                                    | 号已创建成功。请妥善保管好您的账号和密码。<br>yCT软件,确保您所安装的软件为最新版本。                                           |
|                                                                                                    | 確定                                                                                       |

#### 二. 下载 MyET 程序

注册成功后会自动跳转到 MyET 下载页面, 请选择 简体中文 进行下载。

Windows

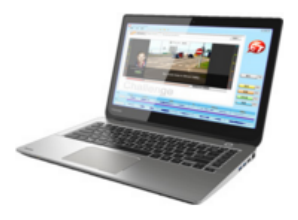

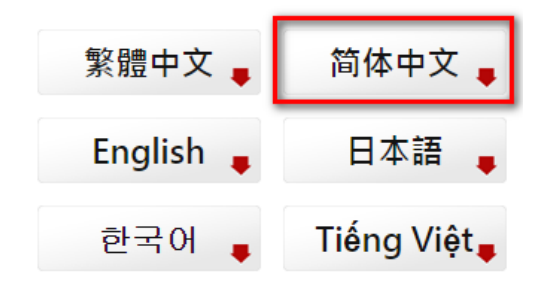

三. 安装 MyET 程序

双击 MyET 安装程序进行安装

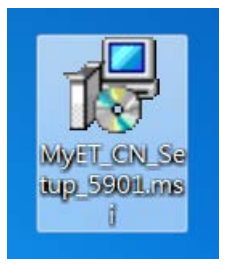

下一步

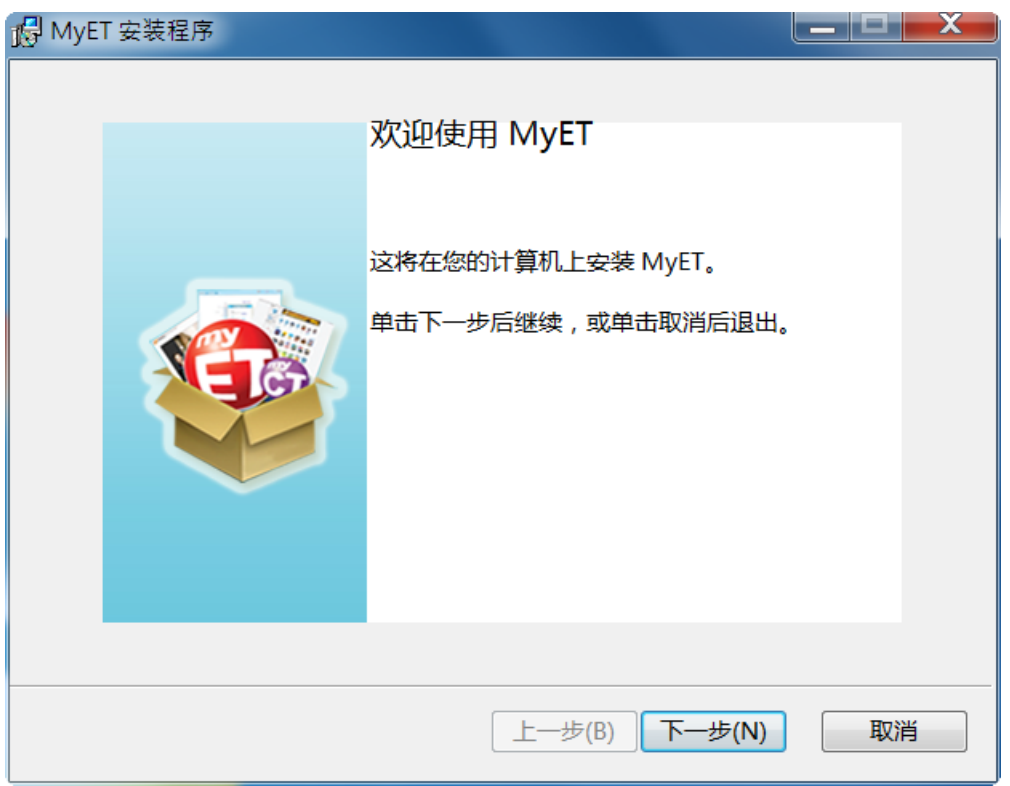

安装

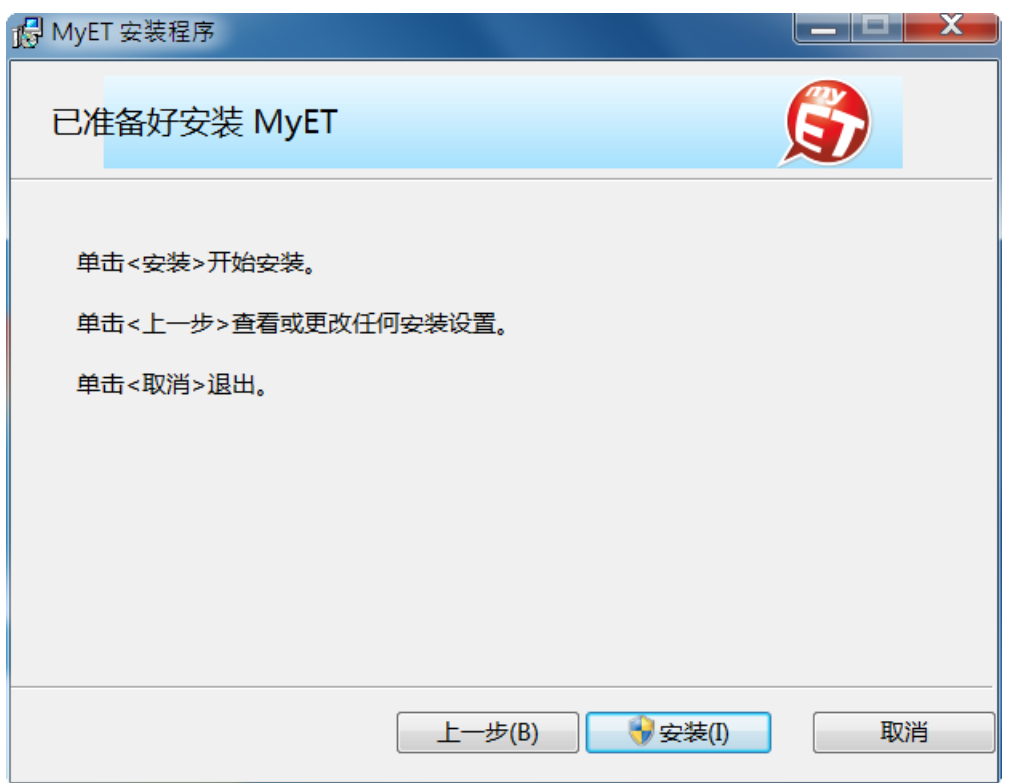

#### 安装完成

| 🔂 MyET 安装程序 |                                         |    | X |
|-------------|-----------------------------------------|----|---|
|             | 安装完成!<br>☑ 立即启动 MyET!<br>单击完成按钮 , 从而退出。 |    |   |
|             | 上一步(B) 结束(F)                            | 取消 |   |

# **四. 登陆 MyET**

双击桌面快捷方式

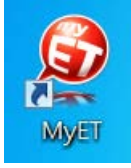

### 首次登陆页面,请选择对应服务器, 请选择"MyET 大陆服务器"。

| S English-Chinese-Japanese<br>構案 工具 説明 G G G 49                    | × 🛆 🏠                                                |                                          |                                                                 | _ ×                   |
|--------------------------------------------------------------------|------------------------------------------------------|------------------------------------------|-----------------------------------------------------------------|-----------------------|
| 请选择登入服务器                                                           |                                                      | Search Se                                | ver 옥 文字列表   图片列表 📤                                             |                       |
| 公众服务器<br>MyET 台灣伺服器<br>MyET English Server<br>ACER                 | MyET 大陆服务器<br>MyET 한국 회원<br>AISECT Eduvantage<br>PRO | MyET 教育网服务器<br>MyET 港澳伺服器<br>Net2E       | MyET 日本 サーバー<br>MyET Vietnam Server<br>Aisshpra Diamonds<br>Gkp |                       |
| ロ本IRF 25 mm<br>アルク<br>中萬学院<br>成基コミュニティグ<br>ループ                     | 最難開大学受験IRL<br>野田塾                                    | G-VaLEd<br>ピコのえいご                        | EDVEC<br>開成教育ゲループ                                               | 總分                    |
| 大陆区企事业单位服务器<br>外語學習體驗平台(校<br>園版)<br>互联星空·江西<br>Intel 公司服务器<br>瑞成英语 | 剑桥少儿英语<br>学大小状元<br>E基地网络<br>北京聚材网服务器                 | EET 国际语言中心<br>中磊电子<br>维思特博语言培训中心<br>海尔电脑 | 上海京城<br>开心英语<br>空中英语教室<br>民航东北地区管理局                             | 語調       流利度       音量 |
| 老師<br>▶ ▶ 」<br>學生                                                  |                                                      |                                          |                                                                 |                       |

或是有学校入口,也可由学校入口登入。

| S English-Chinese-Japanese<br>檔案 工具 說明 (今) ↔ ↔ | × 🛆 🏠       |         |              |     |     |
|------------------------------------------------|-------------|---------|--------------|-----|-----|
| 大陆区高校服务器                                       |             |         |              |     |     |
| 州/省 🔻 城市                                       | ▼ 学校        |         | <b>・</b> 进入  |     |     |
| 大陆区基础教育服务器                                     |             |         |              |     |     |
| 州/省 🔹 城市                                       | ▼ 学校        |         | • 进入         |     |     |
| 大陆区公共图书馆服务器                                    | 2           |         |              |     |     |
| 州/省 🔹 城市                                       | ▼ 学校        |         | • 进 <i>注</i> |     |     |
| 台湾区私人服务器                                       |             |         |              |     | 總分  |
| 臺大華語                                           | NTU Chinese | 吉的堡・台灣  | 小蕃薯          |     |     |
| Super ABC 双语                                   | EZ FUN NEWS | EZ TALK | 新竹市          | 改育網 |     |
| 宜蘭縣教育網路中心                                      | 紐約說話島       |         |              |     | 發音  |
| 台湾区高校服务器                                       |             |         |              |     | 語調  |
| 州/省 🔻 城市                                       | ▼ 学校        |         | • 进入         |     | 流利度 |
| 台湾区基础教育服务器                                     |             |         |              |     |     |
| 老師                                             |             |         |              |     |     |
|                                                |             |         |              |     |     |
| 學生                                             |             |         |              |     |     |
|                                                |             |         |              |     |     |

#### 点击后会进入输入帐号密码页面

| S English-Chinese-Japanese<br>描案 工具 説明 (④) ④ ↔ × ☆ ☆                             | - ×                   |
|----------------------------------------------------------------------------------|-----------------------|
| 选择其它登入服务器 »<br>MyET CHINA SERVER                                                 | <b>S</b>              |
| 账号           免费申请帐号           密码           应记账号/密码?           ご 在这台计算机上记住我的账号与密码 | 總分<br>發音<br>話調<br>流利度 |
| @ 2002 - 2016 L Labe Inc All Rights Received                                     |                       |
| 老師<br>▶▶₀<br>學生                                                                  |                       |

### 输入之前注册的帐户信息,点击"登录"进入软件学习。 注:使用时需配备耳机麦克风

# [手机版]

#### 一. 打开 MyET 注册页面进行注册

依序填写 创建帐号、创建密码、确认密码、输入邮箱 的栏位资料。

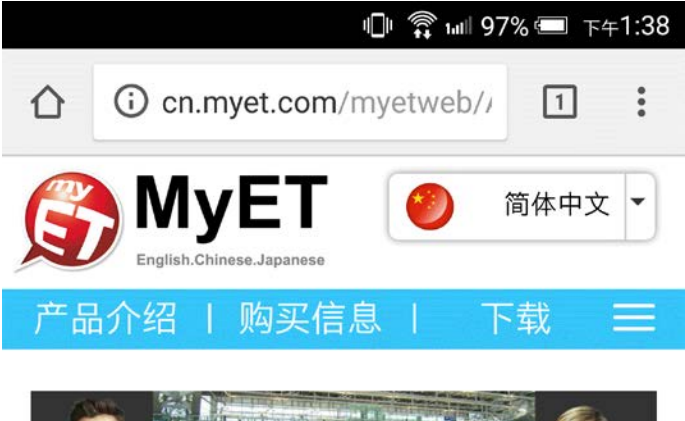

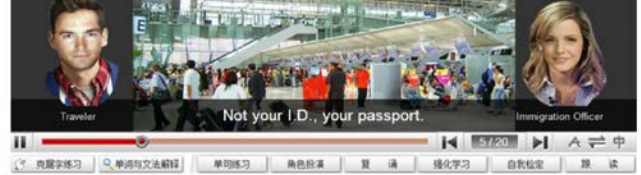

# 新版注册页

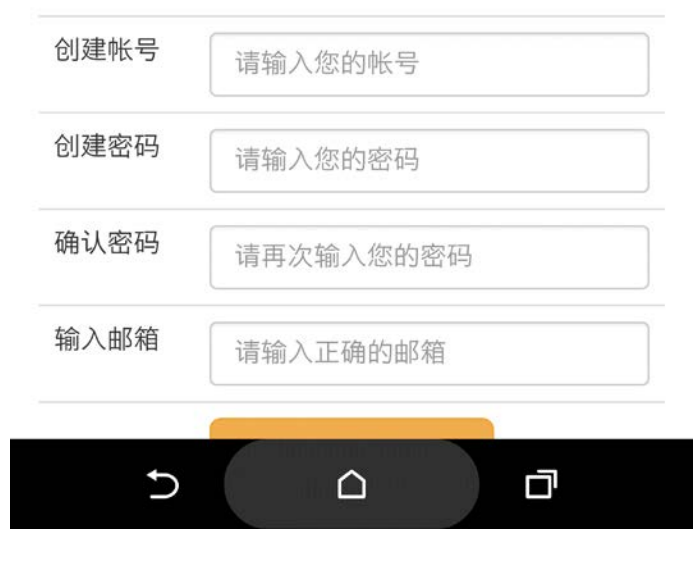

点击按钮完成注册

完成注册

注册成功后会弹出创建成功的讯息

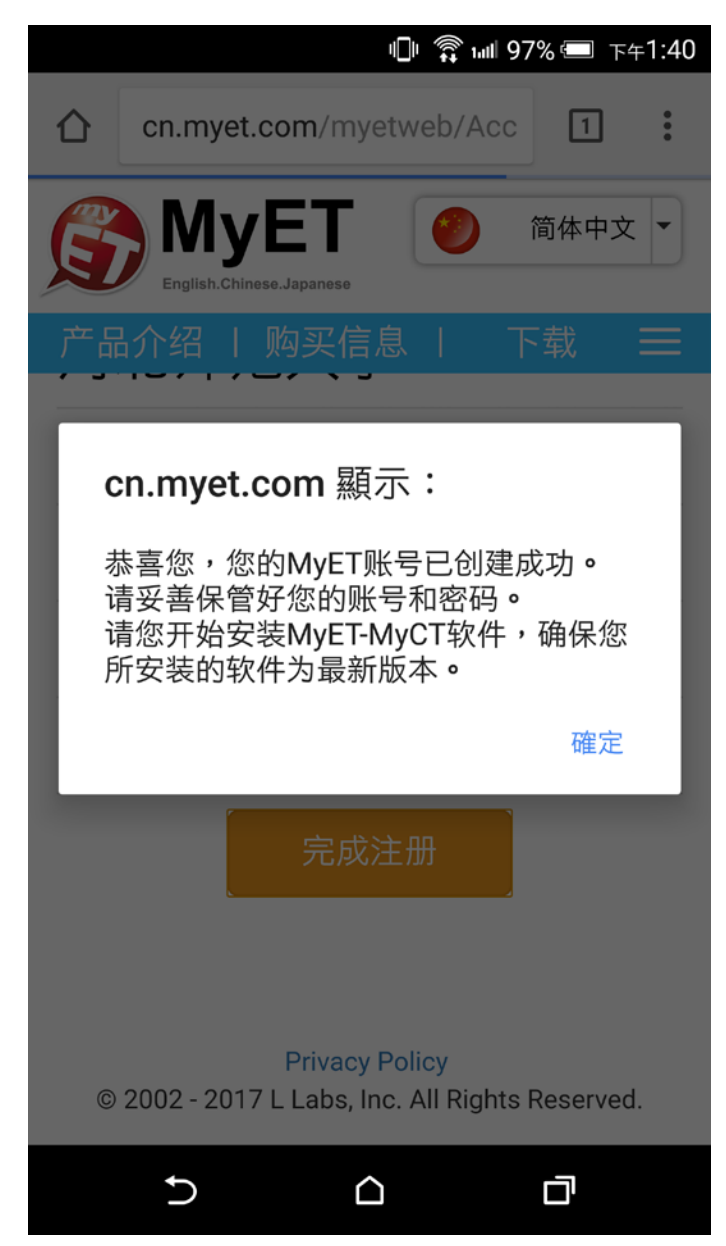

#### 二. 下载 MyET 程序

注册成功后会自动跳转到 MyET 下载页面, 请选择 普通下载 或 高速下载 进行下载。

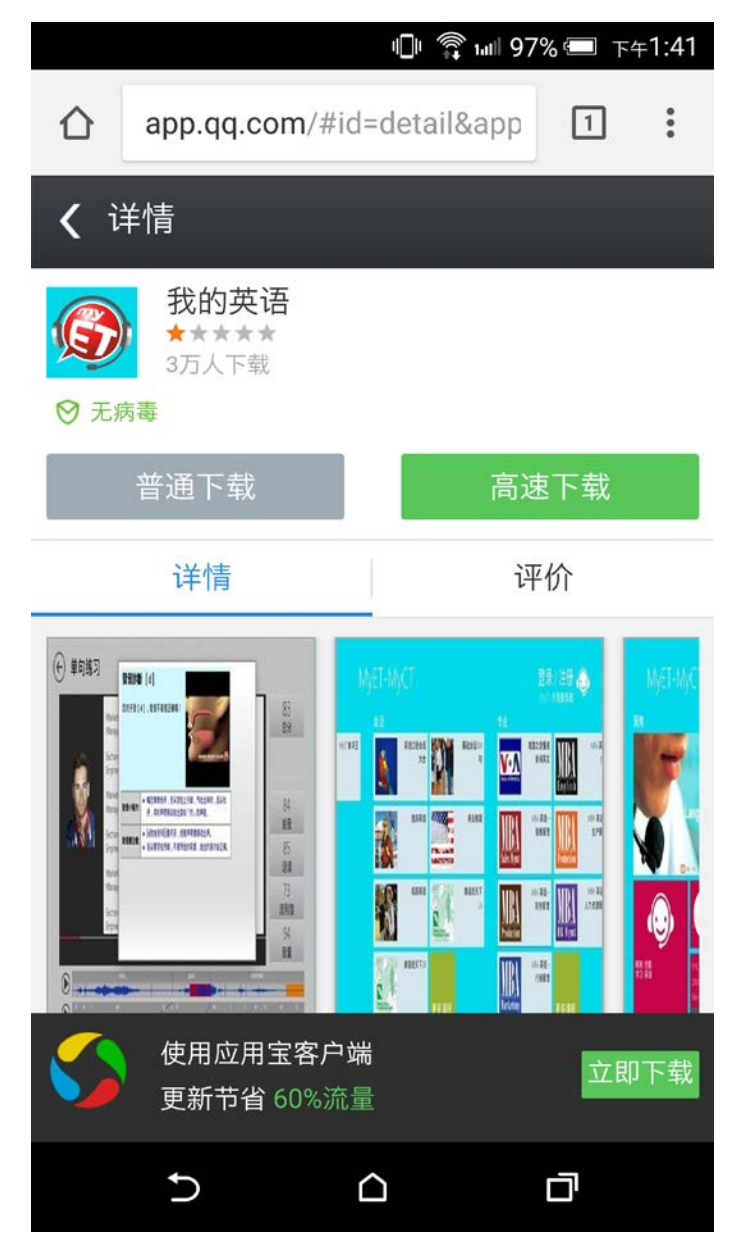

# 三. 安装 MyET 程序

点击 MyET 安装程序进行安装

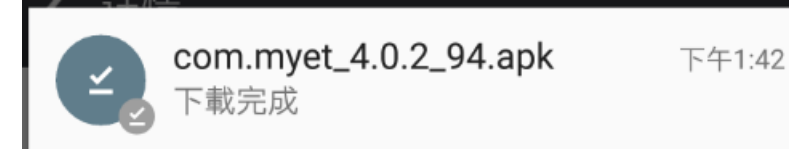

下一步

|          |                                               | 🗇 🖗 🗤 9 | 6% 💷 下午1:4 | 2 |
|----------|-----------------------------------------------|---------|------------|---|
| G        | MyET                                          |         |            |   |
| 您要<br>得じ | 夏安裝這個應用程:<br>以下權限:                            | 式嗎?應月   | 月程式將取      |   |
| 隱禾       | ム權                                            |         |            |   |
| Ŷ        | 錄製音訊                                          |         |            |   |
| ψ        | 修改或刪除 SD 卡<br>讀取 SD 卡的内容                      | 的内容     |            |   |
| 8        | 尋找裝置上的帳戶<br>新增或移除帳戶                           |         |            |   |
| 裝置       | 置存取權                                          |         |            |   |
| †↓       | 完整網路存取權<br>查看網路連線<br>接收網路資料<br>Google Play 結帳 | 服務      |            |   |
|          | 取消                                            | Ŧ       | 一步         |   |
|          | 5 0                                           | 2       | D          |   |

安装

| DI 🎧 util 96% 💷 下午1:42                                                                   | - □□ 斎 ա⊪95% == 下午1:42 |
|------------------------------------------------------------------------------------------|------------------------|
| 🐼 MyET                                                                                   | 🚳 MyET                 |
| 您要安裝這個應用程式嗎?應用程式將取<br>得以下權限:                                                             | ✓已安裝應用程式。              |
| ▶ 錄製音訊                                                                                   |                        |
| <ul><li></li></ul>                                                                       |                        |
| ▲ 尋找裝置上的帳戶<br>新增或移除帳戶                                                                    | <b>→</b>               |
| 裝置存取權                                                                                    |                        |
| <ul> <li>↑」 完整網路存取權</li> <li>查看網路連線</li> <li>接收網路資料</li> <li>Google Play 結帳服務</li> </ul> |                        |
| ☐ 防止手機進入待命狀態                                                                             |                        |
| 取消      安裝                                                                               | 完成                     |
|                                                                                          |                        |

安装完成

# 四.登陆 MyET

首次登陆页面,请选择对应服务器, 请切换到"个人"页签,点选"服务器",选择"MyET 大陆服务器"。 或是有学校入口,也可由学校入口登入。

|          |        | uli 🇊 100 95% 💷 TA | ⊧1:43 |
|----------|--------|--------------------|-------|
|          |        | МуЕТ               |       |
|          |        |                    |       |
| O        | 账号     | 登录 / 注册            | >     |
| Ø        | 忘记密码?  |                    | >     |
| Ø        | 服务器    | MyET 大陆服务器         | >     |
| <b>X</b> | 联络客服人员 |                    | >     |
| ¢¢       | 设定     |                    | >     |
| Ů        | 版本     | 4.0.2              |       |
| 我的英      | 语战力    |                    |       |
|          |        | 单字<br>人            |       |
|          |        |                    |       |

 $\bigcirc$ 

Ú

# 选择"账号",输入之前注册的帐户信息,点击"登录"进入软件学习。

|                                                                    | 🕕 🧊 💷 95% 📼 下午1:43 |
|--------------------------------------------------------------------|--------------------|
| Му                                                                 | /ET                |
|                                                                    | / <b>b</b> ,       |
| ● 账号                                                               | 登录 / 注册 📏          |
| 登登                                                                 | ·录                 |
| 账号                                                                 | >                  |
| 密码                                                                 | >                  |
| 免费申请帐号                                                             | 忘记密码?              |
| 取消                                                                 | 登录                 |
|                                                                    | 4.U.Z              |
|                                                                    |                    |
| 我的英语战力                                                             |                    |
| , <del>t</del>                                                     | 字                  |
| ₩<br>₩<br>₩<br>₩<br>₩<br>₩<br>₩<br>₩<br>₩<br>₩<br>₩<br>₩<br>₩<br>₩ | ■                  |
| 5                                                                  |                    |